# 亚威智能自动化仓库管理软件 V1.0

# 系统说明书

# 江苏亚威智能系统有限公司

二零一九年三月

地址:扬州市江都区黄海南路仙城工业园

电话: 0514-86880510

联系人:黎兴宝 电话: 15952569124

# 目录

| 1 | 简介  | `             |              | 3  |
|---|-----|---------------|--------------|----|
|   | 1.1 | 编写目           | 目的           | 3  |
|   | 1.2 | 项目背           | 5景           | 3  |
|   | 1.3 | 系统需           | <b>膏求</b>    | 3  |
| 2 | 安装  | ē说明           |              | 5  |
|   | 2.1 | IIS 的多        | 安装与 Web 配置   | 5  |
|   |     | 2.1.1         | IIS 的安装      | 5  |
|   |     | 2.1.2         | WMS 客户机网站的配置 | 8  |
| 3 | 系约  | <b>乾操作说</b> 明 | 月            | 11 |
|   | 3.1 | 用户登           | ž录           | 11 |
|   | 3.2 | 系统主           | E界面          | 11 |
|   | 3.3 | 功能模           | 莫块操作说明       | 12 |
|   |     | 3.3.1         | 印绣出库模块       | 12 |
|   |     | 3.3.2         | 大货出库模块       | 15 |
|   |     | 3.3.3         | 报表管理模块       | 15 |
|   |     | 3.3.4         | 基础档案模块       | 16 |
|   |     | 3.3.5         | 报表中心         | 21 |
|   |     | 3.3.6         | 权限管理模块       | 21 |
|   |     | 3.3.7         | 系统管理模块       | 24 |

# 1 简介

## 1.1 编写目的

为了让用户了解系统软件的架构和功能,指导用户安装、配置和使用系统,同时满足系统维护和二次开发的参考要求,特编写此系统说明书。此说明书重在说明分析本系统软件具备的功能和操作说明。

## 1.2 项目背景

亚威智能自动化仓库管理软件是一款用于下达出库任务,查看出库动态,货位信息收集、 料箱信息收集的专业应用软件。

主要是仓库自动化的管理,进而仓库的印绣出库,大货出库,报表管理,基础档案,权 限管理,系统管理等环节的管理,主要包括了:下达出库任务状况、查看出库动态、货位信 息收集、料箱信息收集等。

软件功能重在规范和管控,对管理环节权限管控,提供真实有效的数据,促进流程规范 和再造,让企业做到了事先预防,管理者有更多精力放在经营决策上。

根据系统应用特点,需要采用 B/S 的架构体系,让系统应用具有高安全性和稳定性,同时系统维护成本低。

## 1.3 系统需求

以下为亚威智能设备管理与物联管控平台服务器端和客户端所需系统最低建议。

|            | 服务器端建议系统要求                                              |
|------------|---------------------------------------------------------|
| 石体工体       | Windows 2008 Server 及以上版本、SQL Server 2005 及以上           |
| <i>杀</i> 筑 | IIS 6.0及以上版本、.net Framework 4.0                         |
| 屏幕分辨率      | 1024 x 768 像素或更高,刷新率 75Hz                               |
| 内存         | 30 GB DDR                                               |
| CPU        | Inter(R) Xeon(R) CPU E5-2640 v4 @ 2.40GHz 2.40GHz(2处理器) |

| 硬盘    | 146GB x 4做Raid                             |
|-------|--------------------------------------------|
|       | 客户端建议系统要求                                  |
| 系统环境  | Windows 7及以上版本、IE8及以上版本、.net Framework 4.0 |
| 屏幕分辨率 | 1024 x 768 像素或更高,刷新率 75Hz                  |
| 内存    | 2 GB DDR                                   |
| CPU   | Intel Pentium 4 1.7 GHz                    |
| 硬盘    | 500GB                                      |

2 安装说明

# 2.1 IIS 的安装与 Web 配置

## 2.1.1 IIS 的安装

(1) 在"服务器管理器"中选择"添加角色"。

| <ul> <li>服务器管理器 (FOOLRABBIT)</li> <li>● 角色</li> <li>● 可 功能</li> <li>● 認識</li> <li>● 認識</li> <li>● 認識</li> <li>● 予請</li> <li>● 存請</li> </ul> | 服务器管理器(FOOLRABBIT)           読取有关此服务器状态的概述,执行首部           近 増強的安全部           近 増強的安全部           (ESC): | 要管理任务,并添加或删除服务器角色和功能。                                        |
|----------------------------------------------------------------------------------------------------|----------------------------------------------------------------------------------------------------|--------------------------------------------------------------|
|                                                                                                    | ○ 角色拍要                                                                                                 | ☑ 角色摘要帮助                                                     |
|                                                                                                    | ④角色: 已安装 0 个(共 17 个)                                                                                   | <ul> <li>▶ 转到角色</li> <li>▶ 透加角色</li> <li>▶ 删除, 一色</li> </ul> |
|                                                                                                    | ⊙ 功能摘要                                                                                                 | 👔 功能摘要帮助                                                     |
|                                                                                                    | ● 功能:已安装 0 个(共 42 个)                                                                                   | 🛃 添加功能<br>🛃 删除功能                                             |
|                                                                                                    | ● 资源和支持                                                                                                | 🛛 资源和支持帮助                                                    |

(2) 在"服务器角色"步骤选择"Web 服务器(IIS)"

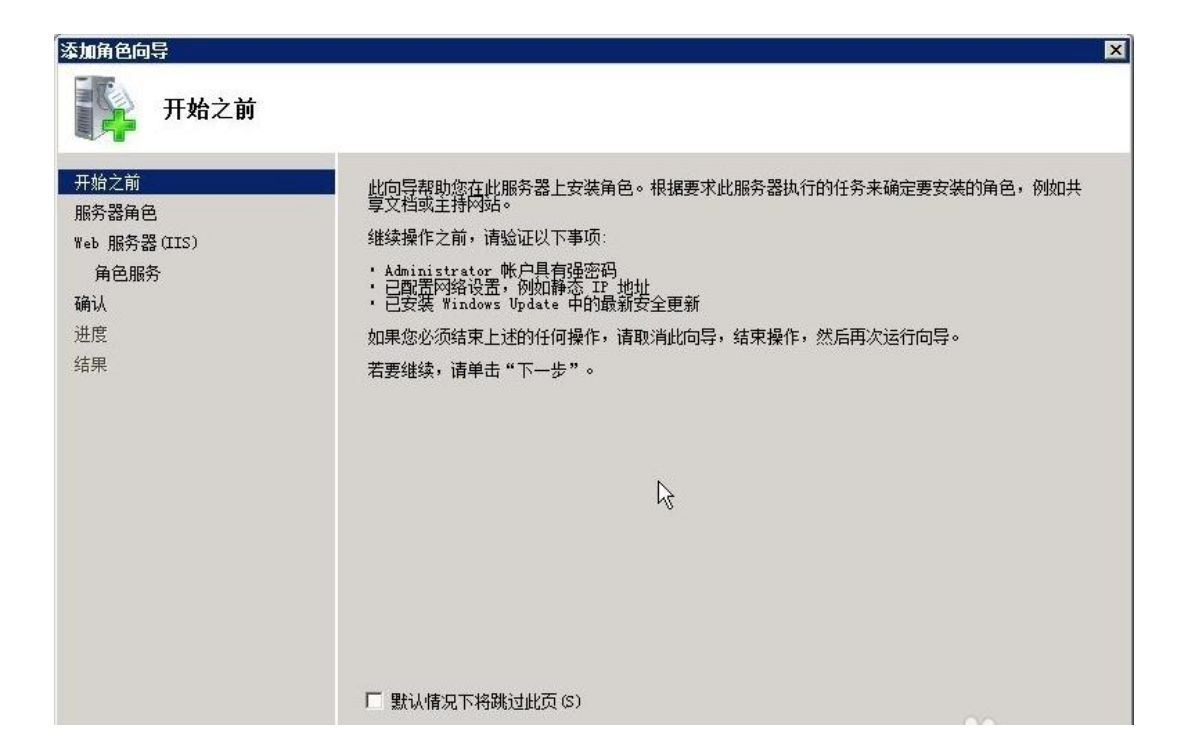

| 添加角色向导<br>正子 选择服务器)                                                                   | 角色                                                                                                    | ×                                                       |
|---------------------------------------------------------------------------------------|----------------------------------------------------------------------------------------------------|---------------------------------------------------------|
| 开始之前         服务器角色         Web 服务器(IIS)         角色服务         确认         进度         结果 | <ul> <li>选择要安装在此服务器上的一个或多个角色。</li> <li>角色(R):</li> <li>▲ Active Directory Kights Management Services</li> <li>Active Directory 联合身份验证服务</li> <li>Active Directory 经型目录服务</li> <li>Active Directory 证书服务</li> <li>DHCF 服务器</li> <li>DDS 服务器</li> <li>DDS 服务</li> <li>DDS 服务器</li> <li>DDS 服务</li> <li>DDS 服务</li> <li>DDS 服务</li> <li>DDS 服务</li> <li>DDS 服务</li> <li>DDS 服务</li> <li>DDS 服务</li> <li>DDS 服务</li> <li>DDS 服务</li> <li>DDS 服务</li> <li>DDS 服务</li> <li>DDS 服务</li> <li>DDS 服务</li> <li>DDS MS</li> <li>DDS MS</li> <li>DDS MS</li> <li>DDS MS</li> <li>DDS MS</li> <li>DDS MS</li> <li>DDS MS</li> <li>DDS MS</li> <li>DDS</li></ul> | 描述:<br>Web 服务器(IIS)提供可靠、可管理<br>并且可扩展的 Web 应用程序基础结<br>构。 |

(3) "角色服务"中使用默认选择项即可。

| 添加角色向导                                                  |                                                                                                    | ×                                                                                                    |
|---------------------------------------------------------|----------------------------------------------------------------------------------------------------|----------------------------------------------------------------------------------------------------|
| 选择角色服务                                                  |                                                                                                    |                                                                                                    |
| 开始之前<br>服务器角色<br>Web 服务器(IIS)<br>角色服务<br>确认<br>进度<br>结果 | <ul> <li>选择为Web 服务器 (UIS)安装的角色服务:</li> <li>角色服务 (k):</li> <li>● 常见 HTF 功能</li> <li>● 常见 HTF 功能</li> <li>● 静态内容</li> <li>● 默认文档</li> <li>✓ 目录浏览</li> <li>✓ HTF 错误</li> <li>→ HTF 错误</li> <li>→ HTF 错误</li> <li>● WebDAV 发布</li> <li>□ 应用程序开发</li> <li>● 公F 推导开发</li> <li>● ASP. NET</li> <li>● NET 扩展性</li> <li>● ASP 新路内容</li> <li>○ GI</li> <li>□ ISAPI 祈晟</li> <li>□ ISAPI 祈晟</li> <li>□ ISAPI 祈晟</li> <li>□ ISAPI 祈晟</li> <li>□ ISAPI 祈晟</li> <li>□ TF 日志记录</li> <li>□ 日志记录工具</li> <li>✓ 请求监视</li> <li>□ 第95</li> </ul> | 描述:<br>▲ Wab 服务器提供对 HTML 网站的支<br>持和对 ASP.NET、ASP 以及 Web 服<br>务器扩展的可选支持。可以使用<br>Web 服务器来乘载内部或外部网<br>站,或为开发人员提供创建基于<br>Web 的应用程序的环境。 |

(4) 进行下一步,下一步安装。

| 添加角色向导                        | X                                                                                                    |
|-------------------------------|----------------------------------------------------------------------------------------------------|
| 确认安装选择                        |                                                                                                    |
| 开始之前<br>服务器角色<br>Web 服务器(IIS) | 若要安装以下角色、角色服务或功能,请单击"安装"。<br>① 2条提示性消息显示如下                                                                                                    |
| 角色服务                          | <ol> <li>安装完成之后,可能需要重新启动该服务器。</li> </ol>                                                                                                    |
| 确认                            | ◎ Teb 服务器(IIS)                                                                                                    |
| 进度                            | ) 查找有关 Windows 系统资源管理器(WSBM)以及它如何帮助优化 CPV 使用情况的详细信息                                                                                                    |
| 结果                            | Teb 服务器         常风 HTT 功能         静态内容         野认文档         目录浏览         HTT 指误         健康和诊断         MTT 日志记录         请求溢视         安全性         译影         離恋内容压缩         管理工具         TIS 管理控制台 |

(5)显示安装结果。

| 始之前<br>済器角色                               | 已成功安装以下角色、角色服务或功                                                                                                    | 能      |  |
|-------------------------------------------|----------------------------------------------------------------------------------------------------|--------|--|
| eb 服务器(IIS)<br>角色服务<br>认<br>捷<br><b>课</b> | ◆ Teb 服务器(TIS) 已安装以下角色服务: Teb 服务器 Tb 服务器 常见 NTF 功能 静态内容 默认文档 目录测试的 NTTF 错误 健康和诊断 NTTF 错误 健康和诊断 NTTF 错误 健康和诊断 NTTF 目示记录 请求端选 性能 静态内容压缩 管理工具 TIS 管理控制台 | ✓ 安装成功 |  |

2.1.2 WMS 客户机网站的配置

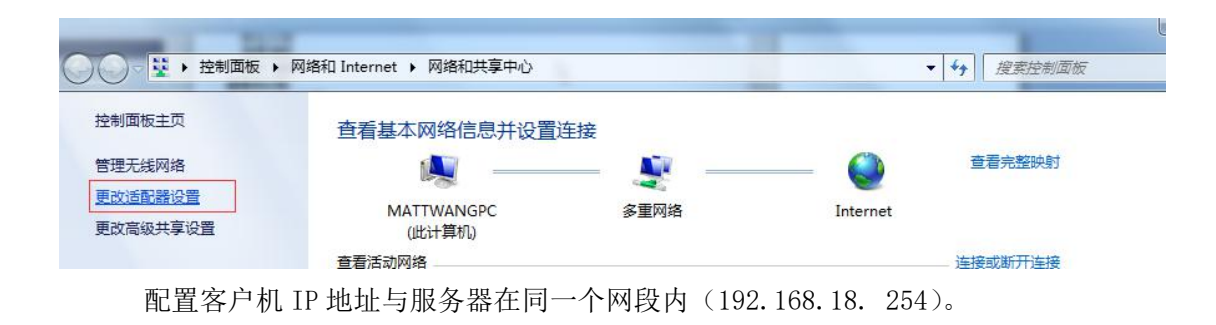

| 3-4                | 身份验证 共享                                                                                                    |               |
|--------------------|----------------------------------------------------------------------------------------------------|---------------|
| 连接                 | 时使用:                                                                                                    |               |
| 2                  | Intel (R) 82579LM Gigabit Network Connection                                                                                                    | n             |
|                    | (D) 罟(C)                                                                                                    |               |
| 此连                 | 接使用下列项目(0):                                                                                                    |               |
|                    | •️Microsoft 网络客户端                                                                                                    | *             |
|                    | 📕 VMware Bridge Protocol                                                                                                    |               |
|                    | ➡QoS 数据包计划程序                                                                                                    | Ξ             |
|                    | ➡Microsoft 网络的又件和打印机共享<br>▲ Taterpot 协议版本 6(TCP/TPr6)                                                                                                    |               |
|                    | ▲ Internet 协议版本 4 (TCP/IPv4)                                                                                                    |               |
|                    |                                                                                                    |               |
|                    |                                                                                                    |               |
|                    |                                                                                                    |               |
| 3                  | 安装 08) 卸载 00 属性 08                                                                                                    |               |
| <br>描i             | 安装 (M) 卸載 (U) 属性 (R<br><u>ポ</u><br>B(TR) 法协议目弊社 (的亡ば网络协议) 応提供なる                                                                                                    |               |
| 描述<br>TC<br>的      | 安装 QT) 卸载 (U) 属性 QR<br>述<br>P/IP。该协议是默认的广域网络协议,它提供在不<br>相互连接的网络上的通讯。                                                                                                    |               |
| 」<br>描述<br>TC<br>的 | 安装 (8) 卸载 (8) 属性 (8)<br>基<br>P/IP。该协议是默认的广域网络协议,它提供在不<br>相互连接的网络上的通讯。                                                                                                    |               |
| 描)<br>TC<br>的      | 安装 (M) 卸载 (V) 属性 (R<br><sup>述</sup><br>P/IP。该协议是默认的广域网络协议,它提供在不<br>相互连接的网络上的通讯。                                                                                                    | )<br>、同       |
| 描)<br>TC<br>的      | 安装 (M) 卸载 (U) 属性 (R<br><sup>素</sup><br>P/IP。该协议是默认的广域网络协议,它提供在不<br>相互连接的网络上的通讯。                                                                                                    | )             |
| 描)<br>TC<br>的      | 安装 (M) 卸载 (U) 属性 (R<br><u>*</u><br>P/IP。该协议是默认的广域网络协议,它提供在不<br>相互连接的网络上的通讯。<br>确定                                                                                                    | )<br>「同<br>取消 |
| ·描)<br>TC<br>的     | 安装 (8)     卸载 (0)     属性 (8.       土         P/IP。该协议是默认的广域网络协议,它提供在不相互连接的网络上的通讯。                                                                                                    | )<br>同<br>取消  |
| 道<br>描述<br>TC<br>的 | 安装 (M) 卸载 (U) 属性 (A<br>基<br>P/IP。该协议是默认的广域网络协议,它提供在不<br>相互连接的网络上的通讯。<br>确定                                                                                                    | )<br>「同<br>取消 |
|                    | 安装 (8)     卸载 (0)     属性 (8)       土         P/IP。该协议是默认的广域网络协议,它提供在不相互连接的网络上的通讯。     确定       确定        确定                                                                            | 取消            |
|                    | 安装 (N)       卸载 (U)       属性 (R)         本       P/IP。该协议是默认的广域网络协议,它提供在不相互连接的网络上的通讯。         确定       确定         备用配置          络支持此功能,则可以获取自动指派的 IP 设置。         从网络系统管理员处获得适当的 IP 设置。 | 〕 取消 取消       |

| r nen ut:                                                              |               | а.<br>С | ж.<br>Эк | 4.1 |
|------------------------------------------------------------------------|---------------|---------|----------|-----|
| 子网摘码(V):                                                               |               | 9       | ж.<br>Эс | 43  |
| 獣认网关 (0):                                                              | 1             | а.      | ж.<br>Эк | 4.  |
| )自动获得 DNS 服务器地址<br>)使用下面的 DNS 服务器地                                     | 0B)<br>址(0E): |         |          |     |
| )自动获得 DNS 服务器地址<br>)使用下面的 DNS 服务器地<br>首选 DNS 服务器(P):                   | 08)<br>址08):  |         |          |     |
| )自动获得 DNS 服务器地址<br>)使用下面的 DNS 服务器地<br>首选 DNS 服务器(P):<br>备用 DNS 服务器(A): | 08)<br>址02):  |         |          | :   |

在客户机里打开 Firefox 浏览器在地址栏输入 http://192.168.18.254/Login.aspx 进

入登录界面。

|         |            | 客時登录 扫码登录                 |
|---------|------------|---------------------------|
|         |            | <ol> <li>亚病智能</li> </ol>  |
|         |            | 🛓 sitain                  |
|         |            | 登录 满脸                     |
| and the | P. ANCIDER | ERVICE, TERRETER STARTING |

# 3 系统操作说明

# 3.1 用户登录

本系统所有用户均通过系统登录口登录系统后进行操作使用,登录界面如图一所示:

| <b>密码登录</b> 扫码登录 |
|------------------|
| adain            |
|                  |

#### 图 一 系统登录界面

3.2 系统主界面

通过系统主界面左侧所列的功能模块按钮,进入各功能模块的操作。

| WMS        |      |   |  |
|------------|------|---|--|
| 9          | 印绣出库 | • |  |
| %          | 大货出库 | • |  |
| 2          | 基础档案 | • |  |
| <u>A</u> s | 权限管理 | • |  |
| •          | 系统管理 | • |  |
|            |      |   |  |
|            |      |   |  |
|            |      |   |  |
|            |      |   |  |
|            |      |   |  |
|            |      |   |  |
|            |      |   |  |
|            |      |   |  |

图 二 系统主界面

# 3.3 功能模块操作说明

系统用户的操作权限,由系统管理员设定,各功能模块的操作说明如下:

## 3.3.1 印绣出库模块

(1)印绣自动化出库页面顶部会包含栏目、过滤、刷新、生成自动化出库单等按钮和一个选择出库口的下拉框

| WMS 🚳    | 系统桌面  | 印练自动化出。 | ŧ ×  |        |        |      |    |
|----------|-------|---------|------|--------|--------|------|----|
| 進 裁片入库 → | ■ 栏目  | ፘ 刷新    | 🔀 过滤 | 🔔 生成自动 | 化出库单出库 | □1 × |    |
| 🔎 印绣出库 🕨 |       |         |      |        |        |      |    |
| 印绣自动化出库  | 印练自动化 | 出库      |      |        |        |      |    |
| 印绣出库单    | 料箱号   |         |      | 货位号    | PO号    | 缸号   | 床次 |
| 印绣出库动态   |       |         |      |        |        |      |    |

A. 栏目

点击按钮,可按个人需要设置该查询页面默认显示栏位信息。

配置栏目列显示格式,包括是否显示,显示名称,列宽,对其方式,排序方式,是否参 与合计,列显示先后顺序等属性

| 栏目设置 | 栏目设置 🛞 |           |      |       |       |     |     |     |  |  |  |  |
|------|--------|-----------|------|-------|-------|-----|-----|-----|--|--|--|--|
| 标题:  | 印绣自动   |           |      |       |       |     |     |     |  |  |  |  |
| 显示   | 固定列    | 栏目编号      | 栏目名称 | 列宽    | 对齐方式  | 排序  | 合计  |     |  |  |  |  |
|      | Y      | BoxNumber | 料箱号  | 1,560 | 中间对齐  |     | 1   | 置顶  |  |  |  |  |
|      | Y      | cPosCode  | 货位号  | 1,000 | 中间对齐  |     |     | 置底  |  |  |  |  |
|      |        | QrVersion | 裁片版本 | 1,000 | 中间对齐  |     |     | L18 |  |  |  |  |
|      |        | SalesNo   | 售货编号 | 1,000 | 中间对齐  |     |     | 下移  |  |  |  |  |
|      | Y      | PoNo      | PO룩  | 1,000 | 中间对齐  |     |     | 全选  |  |  |  |  |
|      | Y      | LotNo     | 紅号   | 1,000 | 中间对齐  |     |     | 全消  |  |  |  |  |
|      | Y      | TableNo   | 床次   | 1,000 | 中间对齐  |     |     | 确定  |  |  |  |  |
|      | Y      | Dept      | 发往部门 | 1,000 | 中间对齐  |     |     | 取消  |  |  |  |  |
| •    |        |           |      | · _   |       |     |     | 2   |  |  |  |  |
|      |        |           |      | 存     | 为系统默认 | 恢复系 | 统默认 | 2.0 |  |  |  |  |

B. 过滤

使用扫描枪扫描二维码,获取核心信息填入文本框中,根据条件进行过滤 点击过滤按钮,可在此根据需要设置过滤条件,筛选出需要的数据。

| 过滤条件  |   | 8    |
|-------|---|------|
| 二维码:  | 1 |      |
| Po号:  |   |      |
| 样式:   |   |      |
| 床次:   |   |      |
| 发往部门: |   |      |
| 尺码:   |   |      |
| 颜色:   |   |      |
| 部位:   |   |      |
| 客户编码: |   |      |
|       |   | 过滤取消 |

C. 刷新

即查询按钮,点击按钮,查询数据。

D. 生成出库单据

| WMS              | 图 系统桌面 印錄自动化出库 印统自动化出  | 编辑 ×                 |                         |            |        |
|------------------|------------------------|----------------------|-------------------------|------------|--------|
| 🔎 印懸出库 🔸         | 📑 生成任务清单 🔀 删除          |                      |                         |            |        |
| 印绣自动化出库<br>印绣出库单 | 出库单据列表                 |                      |                         |            |        |
| 印绣出库动态           | 出库单据号: 201809050000002 | 日期: 2018-09-05 20:08 | 3:57 操作人: ;             | admin 出货口: | 1      |
| % 大贤出库 >         |                        |                      |                         |            |        |
| 1 基础档案 >         | 货位号                    | 料箱号                  | 栽片二维码                   | 客户         | P0号    |
| ▲、 权限管理 →        | 0100401                | H-18A0100006         | 180710_120049416_819828 | KJ         | 181101 |
| ◎ 系統管理 →         | 0112801                | H-18A0100008         | 180710_120049416_819825 | КJ         | 181101 |
|                  | 0112801                | H-18A0100008         | 180710_120049416_819826 | KJ         | 181101 |
|                  |                        |                      |                         |            |        |
|                  |                        |                      |                         |            |        |

点击按钮,即根据所选的数据生成出库单据,进入编辑页面;

点击生成出库清单后会生成出库任务,出库任务可在印绣出库动态中查看;

#### 点击删除按钮可删除单据详细

| 系統  | 桌面   | 印绣自动化出库 印绣出库     | 单 × 印绣自动化出库编辑      |        |          |                       |         |                         |              |          |
|-----|------|------------------|--------------------|--------|----------|-----------------------|---------|-------------------------|--------------|----------|
|     | 栏目   | 🔀 ii# 🍸 #g       | 🕃 刷新 🔔 打印出库单       | < 还原任务 | 绿色:未生成出盾 | <b>崔任务 黄色:已生成出库任务</b> |         |                         |              |          |
| Ept | 充出库单 |                  |                    |        |          |                       |         |                         |              |          |
|     |      | 出库单号             | 制单日期               | 制单人    | 状态       | 料箱号                   | 货位号     | 裁片二维码                   | Po号          | 客户编      |
|     | 1    | 201809280000003  | 2018/9/28 16:39:06 | admin  | 0        | H-18A0100013          | 0100101 | 180710_120049416_819828 | 181101       | <b>^</b> |
|     | 2    | 201809280000003  | 2018/9/28 16:39:06 | admin  | 0        | H-18A0100007          | 0100201 | 180903_163034136_468622 | 187242_RS    |          |
|     | 3    | 201809280000003  | 2018/9/28 16:39:06 | admin  | 0        | H-18A0100007          | 0100201 | 180710_120049416_819822 | 181101       |          |
|     | 4    | 201809280000003  | 2018/9/28 16:39:06 | admin  | 0        | H-18A0100007          | 0100201 | 180903_163034136_468624 | 187242_RS    |          |
|     | 5    | 201809280000003  | 2018/9/28 16:39:06 | admin  | 0        | H-18A0100007          | 0100201 | 180710_120049416_819824 | 181101       |          |
|     | 6    | 201809280000003  | 2018/9/28 16:39:06 | admin  | 0        | H-18A0100009          | 0100301 | 180912_143446648_541240 | 188569_RS    |          |
|     | 7    | 201809280000001  | 2018/9/28 9:08:15  | admin  | 1        | H-18A0100013          | 0100101 | 180710_120049416_819828 | 181101       |          |
|     | 8    | 2018092800000001 | 2018/9/28 9:08:15  | admin  | 1        | H-18A0100007          | 0100201 | 180903_163034136_468622 | 187242_RS    |          |
|     | 9    | 201809280000001  | 2018/9/28 9:08:15  | admin  | 1        | H-18A0100007          | 0100201 | 180710_120049416_819822 | 181101       |          |
|     | 10   | 201809280000001  | 2018/9/28 9:08:15  | admin  | 1        | H-18A0100007          | 0100201 | 180903_163034136_468624 | 187242_RS    |          |
|     | 11   | 2018092800000001 | 2018/9/28 9:08:15  | admin  | 1        | H-18A0100007          | 0100201 | 180710_120049416_819824 | 181101       |          |
|     | 12   | 2018092800000001 | 2018/9/28 9:08:15  | admin  | 1        | H-18A0100009          | 0100301 | 180912_143446648_541240 | 188569_RS    | +        |
| <(( | <    | 第 1 页共1页   》 》   | C 20 -             |        |          |                       |         |                         | 显示 1 - 18 条, | 共18条     |

E. 印绣自动化出库页面底部按钮包含页面切换、页面显示数据数量等。

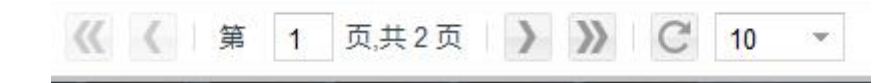

1).页面切换

当所查询数据查过超过10条时,系统会自动分页,默认每页十条数据。可透过左右按钮,前一页后一页进行页面切换。

2).页面显示数据数量

系统默认每页显示10条数据,如需调整,可自行在此处选择显示数量,进行切换。

(2)印绣出库单页面顶部会包含栏目、过滤、滤设、刷新、打印出库单、还原任务等按钮和文字提示

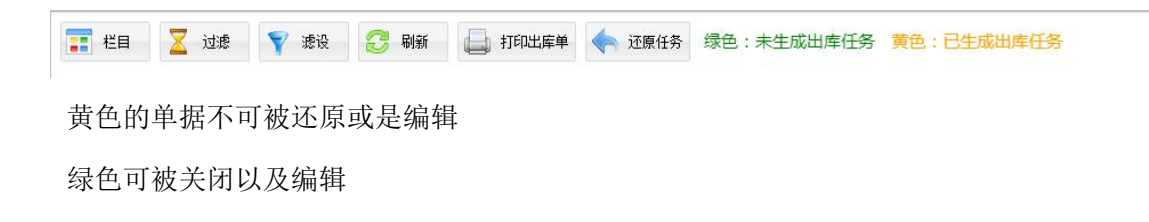

#### 亚威智能自动化仓库管理软件 V1.0 说明书 15 / 24

| 颓   | 充桌面 | 印绣自动化出库 印绣出库     | 单 × 印绣自动化出库编辑             |        |              |              |                         |              |                  |
|-----|-----|------------------|---------------------------|--------|--------------|--------------|-------------------------|--------------|------------------|
|     | 栏目  | 🛛 ilk 🌱 ki       | 💈 क्षेज्ञ 🔚 राग्ध्यद्वर्थ | 🔶 还原任务 | 绿色:未生成出库任    | 务 黄色:已生成出库任务 |                         |              |                  |
| ED. |     |                  |                           |        |              |              |                         |              |                  |
|     |     | 出库单号             | 制单日期                      | 制单人    | 状态           | 料箱号          | 裁片二维码                   |              | 客户编              |
| •   |     |                  |                           |        |              |              |                         |              | ÷.               |
|     |     |                  |                           |        |              |              |                         |              |                  |
| -   |     |                  |                           |        |              |              |                         |              |                  |
|     |     |                  |                           | admin  | 0            | H-1840100007 |                         |              |                  |
|     |     |                  |                           | admin  |              | 007          |                         |              |                  |
|     |     |                  |                           | admin  | 巴王成田库住穷,个可被3 | R#5 !        |                         |              |                  |
|     | 7   | 2018092800000001 |                           | admin  | MILE         | 1013         | 180710_120049416_819828 |              |                  |
|     | 8   | 2018092800000001 |                           | admin  |              | H-18A0100007 | 180903_163034136_468622 |              |                  |
|     | 9   | 2018092800000001 |                           | admin  | 1            | H-18A0100007 | 180710_120049416_819822 |              |                  |
|     |     | 201809280000001  |                           | admin  |              | H-18A0100007 | 180903_163034136_468624 | 187242_RS    |                  |
|     |     | 2018092800000001 |                           | admin  | 1            | H-18A0100007 | 180710_120049416_819824 |              |                  |
|     | 12  | 2018092800000001 | 2018/9/28 9:08:15         | admin  | 1            | H-18A0100009 | 180912_143446648_541240 | 188569_RS    | 1~               |
|     |     | 第 1 页共1页 ) ))    | C 20 -                    |        |              |              |                         | 显示 1 - 18 条, | <b>,</b><br>共18条 |

打印出库单 (样式)

#### (3)印绣出库动态

| 出版动态-FM病 - Google Chrome   |                       |     |         |              |      |    |        |                  |        |  |  |
|----------------------------|-----------------------|-----|---------|--------------|------|----|--------|------------------|--------|--|--|
| ① localhost:15141/OutBound | PE/PrintEmbroider.htm | 1   |         |              |      |    |        |                  |        |  |  |
| 出库动态——印绣                   |                       |     |         |              |      |    |        |                  |        |  |  |
|                            |                       |     |         |              | -las | /5 |        |                  |        |  |  |
| PO号                        | 款号                    | 尺码  | 颜色      | 料箱号          | 扎号   | 床次 | 发往部门   | 部位               | 出货口    |  |  |
| 181101                     | 939851                | S   | 618/6HI | H-18A0100013 | A    | 1  | PRT    | Back Body        | 出货口1   |  |  |
| 187242_RS                  | AH3935                | L   | 010/00A | H-18A0100007 | Е    | 1  | CUT    | Back Body        | 出货口1   |  |  |
| 181101                     | 939851                | S   | 618/6HI | H-18A0100007 | A    | 1  | PRT    | Back Body        | 出货口1   |  |  |
| 181101                     | 939851                | S   | 618/6HI | H-18A0100007 | А    | 1  | PRT    | Back Body        | 出货口1   |  |  |
| 187242_RS                  | AH3935                | L   | 010/00A | H-18A0100007 | Е    | 1  | CUT    | Back Body        | 出货口1   |  |  |
| 188569_RS                  | AT3346                | L.  | 091/02K | H-18A0100009 | G    | 5  | PRT    | Front Left Panel | 出货口1   |  |  |
| 188569_RS                  | AT3346                | L   | 091/02K | H-18A0100009 | G    | 5  | PRT    | Front Left Panel | 出货口1   |  |  |
| 188569_RS                  | AT3346                | IL. | 091/02K | H-18A0100009 | G    | 5  | PRT    | Front Left Panel | 出货口1   |  |  |
|                            |                       |     |         |              |      |    |        |                  |        |  |  |
|                            |                       |     |         |              |      |    |        |                  |        |  |  |
| 4                          |                       |     |         |              |      |    |        |                  | *      |  |  |
|                            |                       |     |         |              |      |    | 诚信     | 创新 。             |        |  |  |
|                            |                       |     |         |              |      |    | MJU 10 | C1041 #          | 他:出页口1 |  |  |

蓝色:出货口2

# 3.3.2 大货出库模块

(略) 与印绣类似

# 3.3.3 报表管理模块

展示货位状态信息

亚威智能自动化仓库管理软件 V1.0 说明书 16 / 24

|                 | 货位分布图                 |     |         |             |  |
|-----------------|-----------------------|-----|---------|-------------|--|
|                 |                       |     |         |             |  |
|                 |                       | 列   | 货位号     | 状态          |  |
|                 |                       | 005 | 0100501 | 在库          |  |
| 在库 : 46 (7.90%) |                       | 006 | 0100601 | 在库          |  |
| 占用 : 41 (7.04%) |                       | 007 | 0100701 | 在库          |  |
|                 |                       | 008 | 0100801 | 在库          |  |
|                 |                       | 009 | 0100901 | 在库          |  |
|                 |                       | 010 | 0101001 | 在库          |  |
|                 |                       | 011 | 0101101 | 在库          |  |
|                 | ~空闲 · 495 (85 05%)    | 012 | 0101201 | <b>一</b> 左岸 |  |
|                 | ⊥µig : 400 (00.00 /0) |     |         |             |  |
|                 |                       |     |         |             |  |
|                 |                       |     |         |             |  |
|                 |                       |     |         |             |  |

# 3.3.4 基础档案模块

基础档案包含货位信息、自动化料箱信息、二维码信息等功能。

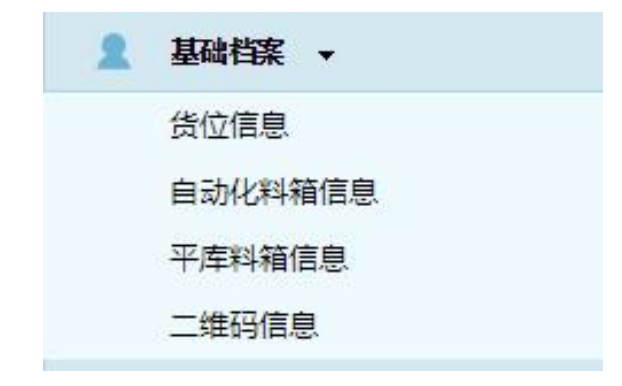

A. 货位信息

此处可查看所有货位信息。

#### 亚威智能自动化仓库管理软件 V1.0 说明书 17 / 24

| 系统 | 系统桌面 货位信息 × |         |        |           |        |          |      |  |  |
|----|-------------|---------|--------|-----------|--------|----------|------|--|--|
|    | 栏目          | 🔀 过滤    | 🍸 滤设   | 🕑 刷新 🛛 绿t | 色:空闲黄色 | 1:占用 红色: | 在库   |  |  |
| 鑆  | 位信息         |         |        |           |        |          |      |  |  |
|    |             | 编号      | 货架号    | 列         | 层数     | 货位号      | 货位状态 |  |  |
|    | 1           | 1       | 01     | 001       | 01     | 0100101  | 1    |  |  |
|    | 2           | 2       | 01     | 002       | 01     | 0100201  | 2    |  |  |
|    | 3           | 3       | 01     | 003       | 01     | 0100301  | 2    |  |  |
|    | 4           | 4       | 01     | 004       | 01     | 0100401  | 2    |  |  |
|    | 5           | 5       | 01     | 005       | 01     | 0100501  | 2    |  |  |
|    | 6           | 6       | 01     | 006       | 01     | 0100601  | 2    |  |  |
|    | 7           | 7       | 01     | 007       | 01     | 0100701  | 2    |  |  |
|    | 8           | 8       | 01     | 008       | 01     | 0100801  | 2    |  |  |
|    | 9           | 9       | 01     | 009       | 01     | 0100901  | 2    |  |  |
|    | 10          | 10      | 01     | 010       | 01     | 0101001  | 2    |  |  |
|    | 11          | 11      | 01     | 011       | 01     | 0101101  | 2    |  |  |
|    | 12          | 12      | 01     | 012       | 01     | 0101201  | 2    |  |  |
| << | <           | 第 1 页,共 | 6页 💙 🎾 | C 200     | ×      |          |      |  |  |

## B.自动化料箱信息

#### 1). 此处可查看所有自动化料箱基本信息

| 系统 | 桌面  | 自动化料箱信息 ×     |         |               |        |        |                    |                      |
|----|-----|---------------|---------|---------------|--------|--------|--------------------|----------------------|
| 0  | 新增  | 📰 栏目 🛛 🔀 过渡   | 🍸 :8G   | <b>2</b> 6(#) | 📄 打印条码 | 🏝 şi 🛃 | 导入                 | 透路 探色:空闲 黄色:占用 红色:在库 |
| 自动 | 化料箱 | 信息            |         |               |        |        |                    |                      |
|    |     | 料箱号           | 状态      | 是否锁定          | 料箱类型   | 料箱类型名称 | 添加日期               |                      |
|    | 1   | H-18A0100007  | 0       | 1             | A      | 自动化料箱  | 2018/8/19 11:58:14 |                      |
|    | 2   | H-18A0100008  | 0       | 1             | A      | 自动化料箱  | 2018/8/19 11:58:14 |                      |
|    | 3   | H-18A0100009  | 0       | 0             | A      | 自动化料箱  | 2018/8/19 11:58:14 |                      |
|    | 4   | H-18A0100010  | 0       | 0             | A      | 自动化料箱  | 2018/8/19 11:58:14 |                      |
|    | 5   | H-18A0100011  | 0       | 0             | Α      | 自动化料箱  | 2018/8/19 11:58:14 |                      |
|    | 6   | H-18A0100012  | 0       | 0             | A      | 自动化料箱  | 2018/8/19 11:58:14 |                      |
|    | 7   | H-18A0100013  | 0       | 0             | A      | 自动化料箱  | 2018/8/19 11:58:14 |                      |
|    | 8   | H-18A0100014  | 0       | 0             | A      | 自动化料箱  | 2018/8/19 11:58:14 |                      |
|    | 9   | H-18A0100015  | 0       | 0             | A      | 自动化料箱  | 2018/8/19 11:58:14 |                      |
|    | 10  | H-18A0100016  | 0       | 0             | A      | 自动化料箱  | 2018/8/19 11:58:14 |                      |
|    |     | H-18A0100017  | 0       | 0             | A      | 自动化料箱  | 2018/8/19 11:58:14 |                      |
|    | 12  | H-18A0100018  | 0       | 0             | A      | 自动化料箱  | 2018/8/19 11:58:14 |                      |
| << | <   | 第 1 页,共1页   》 | >> C 30 | *             |        |        |                    | 显示 1 - 30 条, 共 30 条  |

# 2). 点击打印条码按钮打印料箱号

#### 亚威智能自动化仓库管理软件 V1.0 说明书 18 / 24

| │ □ 苏州俐马自动化仓库管理 × □ 打印预览 ×                   |              |             |
|----------------------------------------------|--------------|-------------|
| C O localhost:15141/Print/Print.aspx?prtType | BoxCode      | ☆ :         |
| 🔢 应用 🗅 EIPAS 🍬 Ext. form. field. Com         |              | 🧧 其他书登      |
| ActiveReports.ar11                           | 1 / 120      | ¢ ± ə       |
|                                              | H-18A0100007 |             |
|                                              | H-18A0100007 | ≎<br>+<br>- |

3). 点击导出按钮,将料箱信息导入到 Excel 中

| 施入         页面布局         公式         数据         軍房         板器         回从           磁数建築         10 ·         三         二         第二         三         第二         三         第二         三         第二         三         第二         三         第二         三         第二         三         第二         三         第二         三         第二         三         第二         三         三         第二         三         三         第二         三         二         2         第二         三         2         第二         三         2         2         第二         三         2         第二         三         2         2         第二         三         2         2         第二         三         2         2         第二         三         2         2         第二         三         2         2         第二         第二         2         2         第二         第二         2         2         1         1         1         1         2         1         1         1         1         1         2         1         1         1         1         1         1         2         1         1         1         1         1         1         1 <th>画板局         公式         動振         車房         板股         回以         ●         -           10         -         -         第         第         第         第         10         10         10         10         10         10         10         10         10         10         10         10         10         10         10         10         10         10         10         10         10         10         10         10         10         10         10         10         10         10         10         10         10         10         10         10         10         10         10         10         10         10         10         10         10         10         10         10         10         10         10         10         10         10         10         10         10         10         10         10         10         10         10         10         10         10         10         10         10         10         10         10         10         10         10         10         10         10         10         10         10         10         10         10         10         10</th> <th></th> | 画板局         公式         動振         車房         板股         回以         ●         -           10         -         -         第         第         第         第         10         10         10         10         10         10         10         10         10         10         10         10         10         10         10         10         10         10         10         10         10         10         10         10         10         10         10         10         10         10         10         10         10         10         10         10         10         10         10         10         10         10         10         10         10         10         10         10         10         10         10         10         10         10         10         10         10         10         10         10         10         10         10         10         10         10         10         10         10         10         10         10         10         10         10         10         10         10         10         10         10         10         10         10         10         10                           |                    |
|----------------------------------------------------------------------------------------------------|----------------------------------------------------------------------------------------------------|--------------------|
|                                                                                                    | 10 ·                                                                                                    | 8<br>3280<br>37 ·  |
| ア 正         「         正         三         三         2         2         2         2         2         2         2         2         2         2         2         2         2         2         2         2         2         2         2         2         2         2         2         2         2         2         2         2         2         2         2         2         2         2         2         2         2         2         2         2         2         2         2         2         2         2         2         2         2         2         2         2         2         2         2         2         2         2         2         2         2         2         2         2         2 <th2< th="">         2         <th2< th=""> <th2< th=""></th2<></th2<></th2<>                                                                                                    | NA*         画         目         日         ZT         日         ZT         1         1         1         1         1         1         1         1         1         1         1         1         1         1         1         1         1         1         1         1         1         1         1         1         1         1         1         1         1         1         1         1         1         1         1 <th1< th=""> <th2< th=""> <th2< th=""></th2<></th2<></th1<>                   | 701<br>3850<br>8年・ |
| ・         ・         連載         要素         運動         運動         運動         2           *                2           *                                                                                                    |                                                                                                    | 320HU<br>37章 +     |
| 字体         50         万方方式         50         数字         算式         単元階           ・         点         料箱号                                                                                                    |                                                                                                    |                    |
|                                                                                                    | <u> た</u> 料箱号 C D E F G H I I                                                                                                    | 2                  |
| B         C         D         E         F         G         H           成态         是否慎定         科儀美型名词译加目期                                                                                                    | C D E F G H I                                                                                                    |                    |
| 状态 是否锁定 料箱类型 料箱类型名称添加日期                                                                                                    |                                                                                                    | -                  |
|                                                                                                    | 是否锁定 料箱类型 料箱类型名称添加日期                                                                                                    |                    |
| A010[0 [1 A 自动化料料2018/8/19 11:58:14                                                                                                    | 1 A 自动化料料2018/8/19 11:58:14                                                                                                    |                    |
| 40100 1 A 自动化料箱 2018/8/19 11:58:14                                                                                                    | 1 A 自动化料箱 2018/8/19 11:58:14                                                                                                    |                    |
| 4010 0 A 自动化料箱 2018/8/19 11:58:14                                                                                                    | 0 A 自动化料箱 2018/8/19 11:58:14                                                                                                    |                    |
| 1010 0 0 A 自动化料箱 2018/8/19 11:58:14                                                                                                    | 0 A 自动化料箱 2018/8/19 11:58:14                                                                                                    |                    |
| 010 0 A 自动化料箱 2018/8/19 11:58:14                                                                                                    | 0 A 自动化料箱 2018/8/19 11:58:14                                                                                                    |                    |
| A010 0 A 自动化料箱 2018/8/19 11:58:14                                                                                                    | 0 A 自动化料箱 2018/8/19 11:58:14                                                                                                    |                    |
| 4010[0 0 A 自动化料箱 2018/8/19 11:58:14                                                                                                    | 0 A 自动化料箱 2018/8/19 11:58:14                                                                                                    |                    |
| 10100 0 A 自动化料箱 2018/8/19 11:58:14                                                                                                    | 0 A 自动化料箱 2018/8/19 11:58:14                                                                                                    |                    |
| 4010[0 0 A 自动化料箱 2018/8/19 11:58:14                                                                                                    | 0 A 自动化料箱 2018/8/19 11:58:14                                                                                                    | =                  |
| 4010[0 0 A 自动化料箱 2018/8/19 11:58:14                                                                                                    | 0 A 自动化料箱 2018/8/19 11:58:14                                                                                                    |                    |
| 4010 0 A 自动化料箱 2018/8/19 11:58:14                                                                                                    | 0 A 自动化料箱 2018/8/19 11:58:14                                                                                                    |                    |
| 10100 0 A 自动化料箱 2018/8/19 11:58:14                                                                                                    | 0 A 目动化料箱 2018/8/19 11:58:14                                                                                                    |                    |
| 1010000A 目动化料相2018/8/19 11:58:14                                                                                                    | 0 A 自动化料箱 2018/8/19 11:58:14                                                                                                    |                    |
| 0100 0 A 目初化料相2018/8/19 11:58:14                                                                                                    | 0 A 目初化料相 2018/8/19 11:58:14                                                                                                    |                    |
| 10100 0 A 自动化料相2018/6/19 11:58:14                                                                                                    | 0 A E4//CFH12018/6/19 11:58:14                                                                                                    |                    |
| 0100 0 A 自初化料館2010/0/15 11:58:14                                                                                                    | 0 4 自动化料组2016/6/19 11:58:14                                                                                                    |                    |
| 40100 0 4 自动化料約2018/8/19 11:58:14                                                                                                    | 0 4 自动化料组 2018/8/19 11:58:14                                                                                                    |                    |
| 40100 0 A 自动化料箱 2018/8/19 11:58:14                                                                                                    | 0 A 自动化料箱 2018/8/19 11:58:14                                                                                                    |                    |
| 4010 0 A 自动化料箱 2018/8/19 11:58:14                                                                                                    | 0 A 自动化料箱 2018/8/19 11:58:14                                                                                                    |                    |
| 40100 0 A 自动化料箱 2018/8/19 11:58:14                                                                                                    | 0 A 自动化料箱 2018/8/19 11:58:14                                                                                                    |                    |
| 1010 0 A 自动化料箱 2018/8/19 11:58:14                                                                                                    | 0 A 自动化料箱 2018/8/19 11:58:14                                                                                                    |                    |
| 4010 0 A 自动化料箱 2018/8/19 11:58:14                                                                                                    | 0 A 自动化料箱 2018/8/19 11:58:14                                                                                                    |                    |
| 010 0 A 自动化料箱 2018/8/19 11:58:14                                                                                                    | 0 A 自动化料相2018/8/19 11:58:14                                                                                                    |                    |
| 幼化料箱信息/12/ ・ ・ ・ ・ ・ ・ ・ ・ ・ ・ ・ ・ ・ ・ ・ ・ ・ ・ ・                                                                                                    |                                                                                                    |                    |
|                                                                                                    | Territoria and the second of the                                                                                                    |                    |
| 0100         0         A         自动化料箱 2018/8/19 11:58:14           0010         0         A         自动化料箱 2018/8/19 11:58:14           0100         0         A         自动化料箱 2018/8/19 11:58:14           0100         0         A         自动化料箱 2018/8/19 11:58:14<                                                                                                    | 0         A         目前化排料 2018/8/19 11:58:14           0         A         自訪化排料 2018/8/19 11:58:14           0         A         自訪化 |                    |

点击选择按钮,导入自动化料箱基本资料(Excel标准格式),点击导入按钮,确认导入。

|                              | ······            |              | una j   | CAULT 11.100 |       |        |                    |          |
|------------------------------|-------------------|--------------|---------|--------------|-------|--------|--------------------|----------|
| <ul> <li>新建文件夹</li> </ul>    |                   |              |         |              | • 🔳 🔞 |        |                    |          |
| 桌面 ▲ 最近访问的位置                 | WE                |              |         | WEL          |       |        |                    |          |
| 11 初5版                       |                   |              |         |              |       |        |                    |          |
| 图片<br>文档<br>音乐               |                   |              |         |              |       |        |                    |          |
| 自小                           |                   | 料箱信息(样本)     |         | 数据库结构        |       | 🔔 导出 📩 | 导入                 | 选择 绿色:空闲 |
| 算机<br>本地磁盘 (C:)<br>本地磁盘 (D:) | X                 |              |         |              |       |        |                    |          |
|                              |                   |              |         |              |       | 料箱类型名称 | 添加日期               |          |
| 路                            |                   |              |         |              |       | 自动化料箱  | 2018/8/19 11:58:14 |          |
|                              | 利領信自(詳末)          | 13           | - I     | 有文件          |       | 自动化料箱  | 2018/8/19 11:58:14 |          |
| ×inet(v)]                    | 111818-22 (1+1+1) |              |         | 打开(0) -      | 取消    | 自动化料箱  | 2018/8/19 11:58:14 |          |
| 1年行相 向忠                      |                   |              | -       |              | 11.   | 自动化料箱  | 2018/8/19 11:58:14 |          |
| 二维码信息                        | <b>2</b> 5        | H-18A0100011 | 0       | 0            | A     | 自动化料箱  | 2018/8/19 11:58:14 |          |
| 权限管理→                        | ☑ 6               | H-18A0100012 | 0       | 0            | A     | 自动化料箱  | 2018/8/19 11:58:14 |          |
| 系統管理 >                       | ☑ 7               | H-18A0100013 | 0       | 0            | A     | 自动化料箱  | 2018/8/19 11:58:14 |          |
|                              | <b>2</b> 8        | H-18A0100014 | 0       | 0            | A     | 自动化料箱  | 2018/8/19 11:58:14 |          |
|                              | 9                 | H-18A0100015 | 0       | 0            | A     | 自动化料箱  | 2018/8/19 11:58:14 |          |
|                              | <b>1</b> 0        | H-18A0100016 | 0       | 0            | A     | 自动化料箱  | 2018/8/19 11:58 14 |          |
|                              | 2 11              | H-18A0100017 | 0       | 0            | A     | 自动化料箱  | 2018/8/19 11:58:14 |          |
|                              | ~ <               | 第 1 页,共1页 )  | >> C 30 | *            |       |        |                    |          |

## 亚威智能自动化仓库管理软件 V1.0 说明书 20 / 24

| C               | ) =                | 料种    | <b>首信息 ( 样本</b> | ) - Micros | oft Excel |        |          | -       | = x   |
|-----------------|--------------------|-------|-----------------|------------|-----------|--------|----------|---------|-------|
| 一 开始 插入         | 页面布局               | 公式 数  | 据 审阅            | 视图         | 团队        |        |          | 0 - 🗉   | r x   |
| 一 人 未体          | • 11 •             | = = = | 計 常規            | - J        | 🛃 条件格式 🗸  | 冒⊷ 指   | iλ • Σ • | A7 43   |       |
| B               |                    | EEE   | -a 💷            | - %        | 要有用表格格    | 武 - 詳册 | 除 - 💽 -  |         |       |
| 稲姫 ダ □□□ ♪      |                    |       | -               | .00        | 19 单元格样式  | - 開格   | 武 - 2-   | 御序相 童我相 | u     |
|                 |                    |       | .00             | ⇒.0        | 126-0     |        |          | 100年    |       |
| 男贴板 "           | ₽/本 <sup>1</sup> * | 对齐方式  | (#              | 奴字 '*      | 样式        | 単力     | C格       | 编辑      |       |
| B15             | • ( ) fx           | 自动化料  | ·箱              |            |           |        |          |         | ≽     |
| A               | В                  | С     | D               | E          | F         | G      | H        | I       | -     |
| 1 料箱号           | 料箱类型名称             | 3     |                 |            |           |        |          |         |       |
| 2 H-18A0100001  | 自动化料箱              |       |                 |            |           |        |          |         |       |
| 3 H-18A0100002  | 自动化料箱              |       |                 |            |           |        |          |         | -     |
| 4 H-18A0100003  | 目动化料箱              |       |                 |            |           |        |          |         | _     |
| 5 H-18A0100004  | 日初化料箱              |       |                 |            |           |        |          |         |       |
| 6 H-18A0100005  | 目动化料箱              |       |                 |            |           |        |          |         |       |
| 7 H-18A0100006  | 目列化料相              |       |                 |            |           |        |          |         | - 1   |
| 8 H-18A0100007  | 日初化料相              |       |                 |            |           |        |          |         | - 1   |
| 9 H-18A0100008  | 目列化料相              |       |                 |            |           |        |          |         | - 1   |
| 10 H-18A0100009 | 目列化料相              |       |                 |            |           |        |          |         | - 8   |
| 11 H-18A0100010 | 目列化料相              |       |                 |            |           |        |          |         | _     |
| 12 H-18A0100011 | 目列化料相              |       |                 |            |           |        |          |         | - 8   |
| 13 H-18A0100012 | 目动化料相              |       |                 |            |           |        |          |         | _     |
| 14 H-18A0100013 | 目列化料相              |       |                 |            |           |        |          |         | - 8   |
| 15 H-18A0100014 | 目列化料相              |       |                 |            |           |        |          |         | - 1   |
| 16 H-18A0100015 | 日初化料相              |       |                 |            |           |        |          |         | - 8   |
| 17 H-18A0100016 | 目列化料相              |       |                 |            |           |        |          |         | - 8   |
| 18 H-18A0100017 | 日初化料相              |       |                 |            |           |        |          |         | - 1   |
| 19 H-18A0100018 | 日初化料相              |       |                 |            |           |        |          |         | _     |
| 20 H-18A0100019 | 日初化料相              |       |                 |            |           |        |          |         | - 1   |
| 21 H-18A0100020 | 日初化料相              |       |                 |            |           |        |          |         | _     |
| 22 H-18A0100021 | 白动化种相              |       |                 |            |           |        |          |         |       |
| 23 H-18A0100022 | 白动化料箱              |       |                 |            | -         |        |          |         |       |
| 24 H-18A0100023 | 白幼化料箱              |       |                 |            |           |        |          |         | - 1   |
| 20 H-18A0100024 | 白幼花科相              |       |                 |            | -         |        |          |         |       |
| 20 N-10A0100020 | 白舟化料箱              |       |                 |            |           |        |          |         |       |
| 27 H-18A0100026 | 白幼化料箱              |       |                 |            |           |        |          |         | -1    |
| 20 H-1040100027 | 白劲化料箱              |       |                 |            |           |        |          |         |       |
| 20 H-1840100028 | 白劲化料箱              |       |                 |            |           |        |          |         |       |
| 21 H-1940100029 | 白舟化料箱              |       |                 |            |           |        |          |         |       |
| 22 H-1940100030 | 白动化料箱              |       |                 |            |           |        |          |         |       |
| 32 H-1940100031 | 白劲化料箱              |       |                 |            |           |        |          |         | -     |
| H + H Sheet1 Sh | eet2 Sheet3        | 2     |                 |            | 14        | Ш      |          |         | ▶     |
| 就绪              |                    |       |                 |            | Œ         | 10 10  | 0% 😑 🚽   | -0(     | ÷ .:: |

C. 二维码信息

此处可查看所有二维码基本信息。

|   |   | 裁片版本 | 售货编号   | Po号    | 缸号     | 床次 | 发往部门 | 扎号 | 尺码 | 层数 | 部位        | 栽剪日期              | _#          |
|---|---|------|--------|--------|--------|----|------|----|----|----|-----------|-------------------|-------------|
| 2 | 1 | V5   | 181101 | 181101 | 129027 | 1  | PRT  | A  | s  | 50 | Back Body | 2018/3/21 0:00:00 | 180710_1200 |
|   | 2 | V5   | 181101 | 181101 | 129027 | 1  | PRT  | А  | s  | 50 | Back Body | 2018/3/21 0:00:00 | 180710_1200 |
|   | 3 | V5   | 181101 | 181101 | 129027 | 1  | PRT  | A  | s  | 50 | Back Body | 2018/3/21 0:00:00 | 180710_1200 |
|   | 4 | V5   | 181101 | 181101 | 129027 | 1  | PRT  | A  | s  | 50 | Back Body | 2018/3/21 0:00:00 | 180710_1200 |
|   | 5 | V5   | 181101 | 181101 | 129027 | 1  | PRT  | A  | s  | 50 | Back Body | 2018/3/21 0:00:00 | 180710_1200 |
|   | 6 | V5   | 181101 | 181101 | 129027 | 1  | PRT  | A  | s  | 50 | Back Body | 2018/3/21 0:00:00 | 180710_1200 |
|   | 7 | V5   | 181101 | 181101 | 129027 | 1  | PRT  | A  | S  | 50 | Back Body | 2018/3/21 0:00:00 | 180710_1200 |
|   | 8 | V5   | 181101 | 181101 | 129027 | 1  | PRT  | A  | s  | 50 | Back Body | 2018/3/21 0:00:00 | 180710_1200 |
|   | 9 | V5   | 181101 | 181101 | 129027 | 1  | PRT  | A  | s  | 50 | Back Body | 2018/3/21 0:00:00 | 180710_1200 |

#### 3.3.5 报表中心

可查看出入库信息和库存信息

|               | 系统桌面                                        | 出入库报表 | 库存报表 ' | *                                                                                                    |                                                                                                    |      |                                                                                                    |                                                                                                    |                                                                                                    |                                                                                                    |                                                                                 |      |                                                               |                                                                                                    |                                                                                                    |
|---------------|---------------------------------------------|-------|--------|----------------------------------------------------------------------------------------------------|----------------------------------------------------------------------------------------------------|------|----------------------------------------------------------------------------------------------------|----------------------------------------------------------------------------------------------------|----------------------------------------------------------------------------------------------------|----------------------------------------------------------------------------------------------------|---------------------------------------------------------------------------------|------|---------------------------------------------------------------|----------------------------------------------------------------------------------------------------|----------------------------------------------------------------------------------------------------|
| 印绣出库 >        | <b>王</b> 七日                                 | 🔀 过渡  | 🍸 建设   | C BIR                                                                                                    |                                                                                                    |      |                                                                                                    |                                                                                                    |                                                                                                    |                                                                                                    |                                                                                 |      |                                                               |                                                                                                    |                                                                                                    |
| 大货出库 >        |                                             | -     |        |                                                                                                    |                                                                                                    |      |                                                                                                    |                                                                                                    |                                                                                                    |                                                                                                    |                                                                                 |      |                                                               |                                                                                                    |                                                                                                    |
| 基础档案 >        | 库存报表                                        |       |        |                                                                                                    |                                                                                                    |      |                                                                                                    |                                                                                                    |                                                                                                    |                                                                                                    |                                                                                 |      |                                                               |                                                                                                    |                                                                                                    |
| 报表中心 >        |                                             | 料箱号   | 货位号    | 放入时间                                                                                                    | Po号                                                                                                    | 款号   | 床次                                                                                                    | 层数                                                                                                    | 尺码                                                                                                    | 缸号                                                                                                    | 部位                                                                              | 颜色   | 扎号                                                            | 发往部门                                                                                                    | 客户编码                                                                                                    |
| 出入库报表         |                                             |       |        |                                                                                                    |                                                                                                    |      |                                                                                                    |                                                                                                    |                                                                                                    |                                                                                                    |                                                                                 |      |                                                               |                                                                                                    |                                                                                                    |
| 库存报表          |                                             |       |        |                                                                                                    |                                                                                                    |      |                                                                                                    |                                                                                                    |                                                                                                    |                                                                                                    |                                                                                 |      |                                                               |                                                                                                    |                                                                                                    |
| <b>枳眼管理</b> ・ |                                             |       |        |                                                                                                    |                                                                                                    |      |                                                                                                    |                                                                                                    |                                                                                                    |                                                                                                    |                                                                                 |      |                                                               |                                                                                                    |                                                                                                    |
| 系統管理 >        |                                             |       |        |                                                                                                    |                                                                                                    |      |                                                                                                    |                                                                                                    |                                                                                                    |                                                                                                    |                                                                                 |      |                                                               |                                                                                                    |                                                                                                    |
|               |                                             |       |        |                                                                                                    |                                                                                                    |      |                                                                                                    |                                                                                                    |                                                                                                    |                                                                                                    |                                                                                 |      |                                                               |                                                                                                    |                                                                                                    |
|               |                                             |       |        |                                                                                                    |                                                                                                    |      |                                                                                                    |                                                                                                    |                                                                                                    |                                                                                                    |                                                                                 |      |                                                               |                                                                                                    |                                                                                                    |
|               |                                             |       |        |                                                                                                    |                                                                                                    |      |                                                                                                    |                                                                                                    |                                                                                                    |                                                                                                    |                                                                                 |      |                                                               |                                                                                                    |                                                                                                    |
|               |                                             |       |        |                                                                                                    |                                                                                                    |      |                                                                                                    |                                                                                                    |                                                                                                    |                                                                                                    |                                                                                 |      |                                                               |                                                                                                    |                                                                                                    |
|               |                                             |       |        |                                                                                                    |                                                                                                    |      |                                                                                                    |                                                                                                    |                                                                                                    |                                                                                                    |                                                                                 |      |                                                               |                                                                                                    |                                                                                                    |
|               | 印始出版 ・<br>大規北版 ・<br>基础特徴 ・<br>出入库税数<br>産行税表 |       | 新始直面   | び焼金額 出入年報表 AF和記表 AF和記表      印約出版     ・     ・     大気出版     ・     ま      な      な       な      な       な      な      な | ●     ●     ●     ●     ●     ●     ●     ●     ●     ●     ●     ●     ●     ●     ●     ●     ●     ●     ●     ●     ●     ●     ●     ●     ●     ●     ●     ●     ●     ●     ●     ●     ●     ●     ●     ●     ●     ●     ●     ●     ●     ●     ●     ●     ●     ●     ●     ●     ●     ●     ●     ●     ●     ●     ●     ●     ●     ●     ●     ●     ●     ●     ●     ●     ●     ●     ●     ●     ●     ●     ●     ●     ●     ●     ●     ●     ●     ●     ●     ●     ●     ●     ●     ●     ●     ●     ●     ●     ●     ●     ●     ●     ●     ●     ●     ●     ●     ●     ●     ●     ●     ●     ●     ●     ●     ●     ●     ●     ●     ●     ●     ●     ●     ●     ●     ●     ●     ●     ●     ●     ●     ●     ●     ●     ●     ●     ●     ●     ●     ●     ●     ●     ●     ●     ●     ●< | 新始直面 | 系统应照     社人埠报表     作有报表       印熱出床・     ご     住目     ご     过速     学 接後     2 時話       其時代誌     /     /     /     /     /       基時代誌     /     /     /     /     /       振行記表     /     /     /     /     /       基時代誌     /     /     /     /     /       日     ご     过速     学 接後     2 時話        /     /     /     /       日     ご     148     2005     放入財用     Po号     25       日     /     /     /     /     /     /       方法信題     /     /     /     /     /     /       新輸号     2005     放入財用     Po号     25        /     /     /     /     /       有規告     2005     放入財用     Po号     25        /     /     /     /     /       新輸管     1005     1005     1005     1005        1005     1005     1005     1005     1005        1005     1005     1005     1005     1005        1005     1005     1005     1005   < | ● 新桃金酮     出入市販売     #存报表 ×       印熱出席・     -     -     -     -     -     -     -     -     -     -     -     -     -     -     -     -     -     -     -     -     -     -     -     -     -     -     -     -     -     -     -     -     -     -     -     -     -     -     -     -     -     -     -     -     -     -     -     -     -     -     -     -     -     -     -     -     -     -     -     -     -     -     -     -     -     -     -     -     -     -     -     -     -     -     -     -     -     -     -     -     -     -     -     -     -     -     -     -     -     -     -     -     -     -     -     -     -     -     -     -     -     -     -     -     -     -     -     -     -     -     -     -     -     -     -     -     -     -     -     -     -     -     -     -     -     -     -     -     - <td< th=""><th>新航盘園     批人埠报表     作行报表       印熱出床 →          <ul> <li> <ul> <li> <ul> <li> <ul> <li> <li> </li> <li> <li> </li></li></ul></li></ul></li></ul></li></ul></th><th>● 新雄信     ● 新雄信     ● 新雄信</th><th>● 詳細号     ● 詳細号     ● 詳細号     ● 詳細号     ● 読 ● 読 ● 読 ● 読 ● 読 ● 読 ● 読 ● 読 ● 読 ● 読</th><th>新桃道園</th><th>● 新報号       ● 新報号       ● ● ● ● ● ● ● ● ● ● ● ● ● ● ● ● ● ● ●</th><th>Y       Y       Y</th><th>YALLE       YALLE       <thyale< th=""> <thyale< th=""> <thya< th=""></thya<></thyale<></thyale<></th></td<> | 新航盘園     批人埠报表     作行报表       印熱出床 → <ul> <li> <ul> <li> <ul> <li> <ul> <li> <li> </li> <li> <li> </li></li></ul></li></ul></li></ul></li></ul> | ● 新雄信     ● 新雄信     ● 新雄信 | ● 詳細号     ● 詳細号     ● 詳細号     ● 詳細号     ● 読 ● 読 ● 読 ● 読 ● 読 ● 読 ● 読 ● 読 ● 読 ● 読 | 新桃道園 | ● 新報号       ● 新報号       ● ● ● ● ● ● ● ● ● ● ● ● ● ● ● ● ● ● ● | Y       Y       Y | YALLE       YALLE       YALLE <thyale< th=""> <thyale< th=""> <thya< th=""></thya<></thyale<></thyale<> |

#### 3.3.6 权限管理模块

权限管理包含用户设置、用户角色、角色管理、角色菜单、密码修改等功能。

| Å: | 权限管理 ▼ |
|----|--------|
|    | 用户设置   |
|    | 用户角色   |
|    | 角色管理   |
|    | 角色菜单   |
|    | 密码修改   |

A. 用户设置

显示用户资料。如需查看某用户详细信息,双击该用户行即可切换到编辑界面。

在编辑界面,如需修改某用户信息,可点击'修改'按钮,完成修改后,点击'保存'按 钮即可。

需要新增用户,可在查询界面 或 编辑界面 点击 '新增'按钮,维护完成后,点击'保 存'按钮。

所有 蓝色 标识项,为必填栏位。 启用状态需勾选。

备注:

编辑人:

编辑公司:

admin

| 系统。          | 氣面          | 用户设置 ×                                |                                                          |          |              |
|--------------|-------------|---------------------------------------|----------------------------------------------------------|----------|--------------|
| 0            | 新増          | 1 1 1 1 1 1 1 1 1 1 1 1 1 1 1 1 1 1 1 | 过滤 🍸 滤设 🧧                                                | > 刷新     |              |
| 操作           | 用户管         | 理                                     |                                                          |          |              |
|              |             | 用户编码                                  | 所属公司                                                     | 用        | 月户名称         |
|              | 1           | admin                                 | SZLM                                                     | 系统管理     | 员            |
|              | 2           | 0101                                  | SZLM                                                     | 操作人员     | 1            |
|              | 3           | 0303                                  | SZLM                                                     | 操作人员     | 2            |
|              | 4           | 0202                                  | SZLM                                                     | 操作人员     | 3            |
| 系统桌面<br>😷 新: | ū 用户<br>增 ! | 设置 用户设置编辑 × 📄 修改 📄 保存 😑 取消            | <ul> <li>● ● ● ● ● ● ● ● ● ● ● ● ● ● ● ● ● ● ●</li></ul> | 下一条 💈 刷新 |              |
|              |             |                                       |                                                          | 操作用户管    |              |
|              |             | 用户编码:                                 | 0101                                                     | 用户名称:    | 操作人员1        |
|              |             | 用户密码:                                 | •••••                                                    | 确认密码:    | •••••        |
|              |             | 性别:                                   | 男                                                        | 电话       | 123456       |
|              |             | 员工编号:                                 |                                                          | 邮件:      |              |
|              |             | 所属公司:                                 | SZLM                                                     | 启用状态:    | $\checkmark$ |

B.用户角色

选中左侧角色列表中角色,右侧列表即显示在此角色下的用户(打钩项);如需变更用户的 角色归属,取消原角色下该用户标识,点击'保存'按钮,然后在需要变更到的角色中标识该 用户,点击'保存'按钮。

2018/9/5 20:26:19

编辑时间:

亚威智能自动化仓库管理软件 V1.0 说明书 23 / 24

| State of the state of the state | 統皇回 用F |       |             |
|----------------------------------------------------------------------------------------------------|--------|-------|-------------|
| 角                                                                                                    | 色列表    |       | 用户列表        |
|                                                                                                    | 角色编码   | 角色名称  | □ 用户编码 用户名称 |
| 1                                                                                                    | F001   | 超级管理员 | admin 系统管理  |
|                                                                                                    | F002   | 管理员   | ☑ 0101 操作人员 |
|                                                                                                    |        |       | 2 0303 操作人员 |
|                                                                                                    |        |       | 20202 操作人员  |

C.角色管理

此处可对角色的基本信息进行增删改操作。

角色代码:

F001

| 角色管理 | 12日    |       |      |
|------|--------|-------|------|
|      | 角色代码   | 角色名称  | 角色类别 |
|      | 1 F001 | 超级管理员 | М    |
|      | 2 F002 | 管理员   | В    |
|      | 2 F002 | 管理员   | В    |

角色名称:

超级管理员

角色类别:

菜单

D.角色菜单

此处可设置某角色对应的菜单权限,该角色下用户,仅可查看此处所标识的菜单。

| 系统桌面 角色菜单 × |                  |          |         |  |
|-------------|------------------|----------|---------|--|
| 📙 保存 😌 刷新   |                  |          |         |  |
| 角色列表        | 系统菜单             |          |         |  |
| 角色名称        |                  | 父菜单      | 菜单名称    |  |
| ☑ 超级管理员     | ✓ 1              | ▼ 📄 印绣出库 | 印绣出库    |  |
| □ 管理员       | <mark>∠</mark> 2 | 📔 印绣出库   | 印绣自动化出库 |  |
|             | <b>⊻</b> 3       | 1 印绣出库   | 印绣出库单   |  |
|             | ✓ 4              | 📔 印绣出库   | 印绣出库动态  |  |
|             | <mark>⊻</mark> 5 | ▼ 📷 大货出库 | 大货出库    |  |
|             | <b>⊻</b> 6       | ▶ 大货出库   | 大货自动化出库 |  |
|             | <b>Z</b> 7       | 📗 大货出库   | 大货出库单   |  |
|             | 28               | ▶ 大货出库   | 大货出库动态  |  |
|             | <b>Z</b> 9       | ▼ 📷 基础档案 | 基础档案    |  |
|             | <b>Z</b> 10      | 📔 基础档案   | 货位信息    |  |
|             | <b>Z</b> 11      | 基础档案     | 自动化料箱信息 |  |
|             | ✓ 12             | 📔 基础档案   | 平库料箱信息  |  |
|             | 2 13             | ▶ 基础档案   | 二维码信息   |  |
|             | ✓ 14             | ▼ 📷 权限管理 | 权限管理    |  |

## 3.3.7 系统管理模块

清空缓存:清除浏览器页面的缓存。

| WMS (                                                             | 系统桌面 角色菜单 × |                                                                               |
|-------------------------------------------------------------------|-------------|-------------------------------------------------------------------------------|
| 🔎 印绣出库 🔸                                                          | 📄 保存 🔁 刷新   |                                                                               |
| 印绣自动化出库                                                           | 角色列表        | 系统菜单                                                                          |
| 印绣出库动态                                                            | 角色名称        | □ 父菜单 菜单各称                                                                    |
| % 大袋出库 >                                                          | ✓ 超级管理员     | ✓ 1 法定任何                                                                      |
| ▲ 基础档案 >                                                          | □ 管理员       | ✓ 2                                                                           |
| 次位信息<br>自功化料種信息<br>平原料箱信息<br>二個好信息<br>第一次<br>用户必要<br>用户必要<br>用户常数 |             | ゴ     3       ゴ     4       ゴ     5       ゴ     6       ゴ     7       ゴ     8 |
| 角色菜单                                                              |             | - 9                                                                           |
| 密码修改                                                              |             | 10 量磁档案 货位信息                                                                  |
| 系统管理 >                                                            |             | ✓ 11 基础档案 自动化料箱信息                                                             |
| 清空缓存                                                              |             | ✓ 12 基础档案 平库料箱信息                                                              |
|                                                                   |             | ✓ 13  ■ 基础档案 二堆码信息                                                            |
|                                                                   |             | 🗹 14 💌 一权限管理 权限管理                                                             |